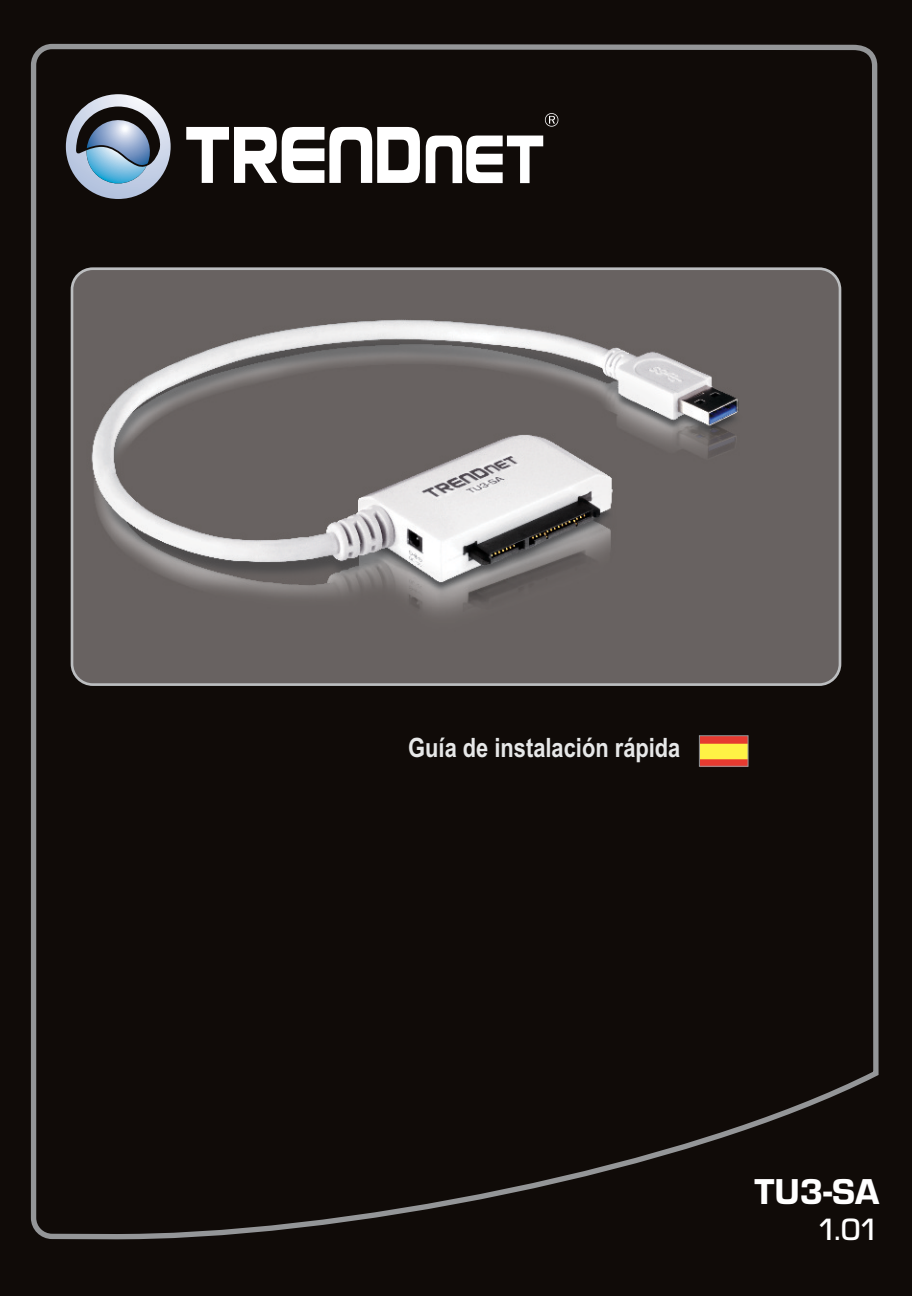

## **Table of Contents**

| Español                                              | 1 |
|------------------------------------------------------|---|
| 1. Antes de iniciar                                  | 1 |
| 2. Instalación del Hardware                          | 2 |
| 3. Obtener acceso a unidades de disco duro en TU3-SA | 4 |
|                                                      |   |
|                                                      |   |
| Troubleshooting                                      | 5 |

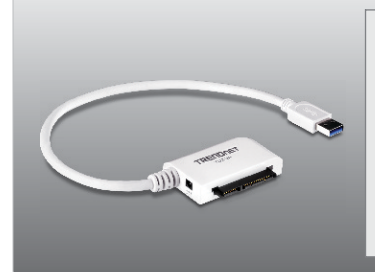

## Contenidos del paquete

- TU3-SA
- Guía de instalación rápida multilingüe
- Adaptador para corriente AC (12V DC, 2A)

## Requisitos de instalación

- Puertos USB: 1.1 ó 2.0, 3.0
- Disco Duro II/SATA 2.5" ó 3.5"

| Compatible con sistemas<br>operativos | CPU               | Memoria              |
|---------------------------------------|-------------------|----------------------|
| Windows 7 (32/64-bit)                 | 1GHz o superior   | 1GB RAM o superior   |
| Windows Vista (32/64-bit)             | 800MHz o superior | 512MB RAM o superior |
| Windows XP (32/64-bit)                | 300MHz o superior | 256MB RAM o superior |

## Nota:

- 1. El disco duro NO está incluido.
- 2. Algunos sistemas operativos no son compatibles con USB 3.0.

## 2. Instalación del Hardware

1. Conectar su disco duro SATA a la unidad TU3-SA.

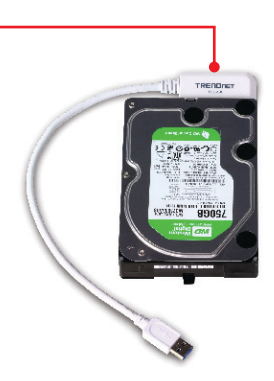

#### Nota:

conectar un disco duro SATA 2.5 ", alimentación de poder externa no es necesaria. Saltar al paso 4

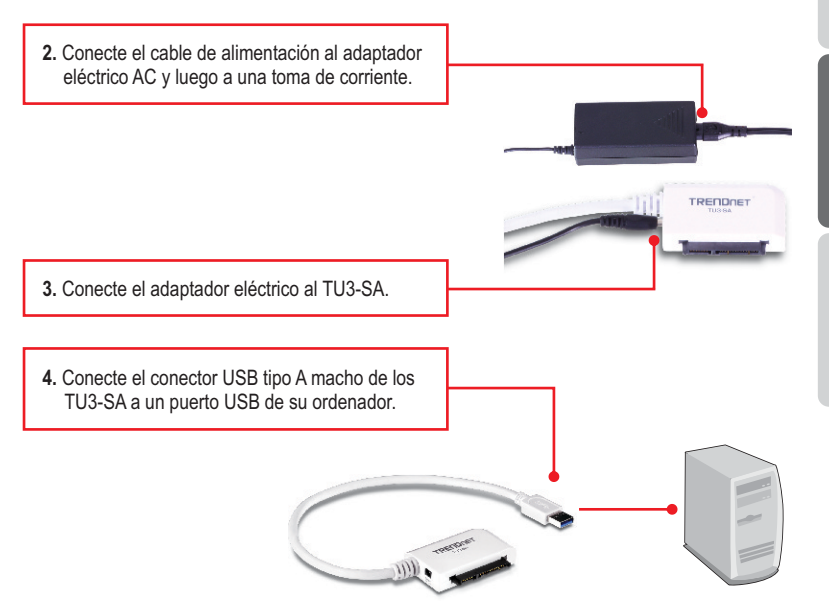

5. Los archivos controladores se instalarán automáticamente.

#### Nota:

Se le recomienda formatear primero el disco duro nuevo. Por favor refiérase a la pregunta 2 en la guía de resolución de problemas para más información.

#### La instalación ha sido completada

Para obtener información más detallada sobre la configuración así como de las configuraciones avanzadas del **TU3-SA**, por favor consulte la sección de resolución de problemas, el CD-ROM de la Guía del Usuario, o el sitio Web de TRENDnet en http://www.trendnet.com.

#### **Registre su producto**

Para asegurar los más altos niveles de servicio y apoyo al cliente, registre su producto en línea en: www.trendnet.com/register Gracias por elegir TRENDnet

## Windows 7 / Vista / XP

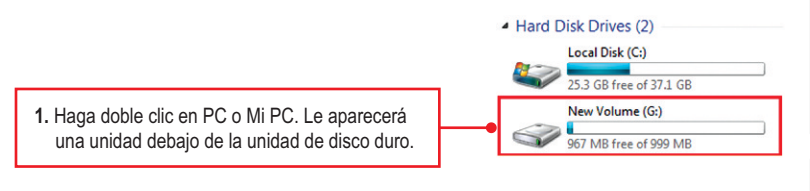

## El disco duro está listo para el acceso

#### 1. My computer does not recognize the TU3-SA. What should I do?

- 1. Verify that the computer meets the minimum requirements as listed in section 1.
- 2. Make sure that you have plugged in the power adapter into the unit and the power cord into an available power outlet.
- 3. Access the device manager and verify the TU3-SA is installed properly.
  - To access the device manager on Windows 7, click on the Windows icon on the bottom left-hand corner, click Computer, click System Properties and then click Device Manager. Double click on Universal Serial Bus Controllers. Make sure that USB Mass Storage Device is listed and there is no yellow question mark or exclamation point.
  - To access the device manager on Windows Vista, right-click Computer, click Properties and then click Device Manager. Double click on Universal Serial Bus Controllers. Make sure that USB Mass Storage Device is listed and there is no yellow question mark or exclamation point.
  - 3. To access the device manager on Windows XP, right-click **My Computer**, click **Properties**, click the Hardware tab, and then click **Device Manager**. Right click on My Computer→ **Properties**. Double click on **Universal Serial Bus Controllers**. Make sure that **USB Mass Storage Device** is listed and there is no yellow question mark or exclamation point
- 4. Try plugging the device into a different USB port on your computer.

#### 2. How do I format my brand new hard drive with the TU3-SA?

- For Windows 7/Vista, right click on Computer or My Computer and select Manage. When the Computer Management screen appears, click on Disk Management. Right click on the hard drive and click New Simple Volume. Follow the New Simple Volume wizard and then click Finish.
- 2. For Windows XP, go to Start → Settings → Control Panel → Administrative Tools → Computer Management → Disk Management. If the Initialize and Convert Disk Wizard appears, click Cancel. Right click the Unknown drive, click Initialize and then click OK. Right click on the unallocated region of the hard drive and select New Partition. Follow the New Partition Wizard instructions then click Finish. The hard drive will automatically start the formatting process.

Note: Make sure that the selected hard drive is not your C or D drive. Also make sure that the selected hard drive is connected to the TU3-SA.

#### 3. My computer does not list any drives? What should I do?

1. Access the device manager and verify the hard drive is installed properly.

- To access the device manager on Windows 7, click on the Windows icon on the bottom left-hand corner, click Computer, click System Properties and then click Device Manager. Double click on Disk Drives. Make sure that USB Device is listed and there is no yellow question mark or exclamation point.
- To access the device manager on Windows Vista, right-click Computer, click Properties and then click Device Manager. Double click on Disk Drives. Make sure that USB Device is listed and there is no yellow question mark or exclamation point.
- 3. To access the device manager on Windows XP, right-click My Computer, click Properties, click the Hardware tab, and then click Device Manager. Right click on My Computer → Properties. Double click on Disk Drives. Make sure that USB Device is listed and there is no yellow question mark or exclamation point.
- 2. If you are attaching a brand new hard drive, format the drive. Please refer to question 2 for more information.

If you still encounter problems or have any questions regarding the **TU3-SA**, please contact TRENDnet's Technical Support Department.

#### Certifications

This equipment has been tested and found to comply with FCC and CE Rules. Operation is subject to the following two conditions:

(1) This device may not cause harmful interference.

(2) This device must accept any interference received. Including interference that may cause undesired operation.

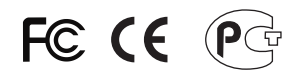

Waste electrical and electronic products must not be disposed of with household waste. Please recycle where facilities exist. Check with you Local Authority or Retailer for recycling advice.

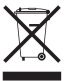

NOTE: THE MANUFACTURER IS NOT RESPONSIBLE FOR ANY RADIO OR TV INTERFERENCE CAUSED BY UNAUTHORIZED MODIFICATIONS TO THIS EQUIPMENT. SUCH MODIFICATIONS COULD VOID THE USER'S AUTHORITY TO OPERATE THE EQUIPMENT.

#### **ADVERTENCIA**

En todos nuestros equipos se mencionan claramente las caracteristicas del adaptador de alimentacón necesario para su funcionamiento. El uso de un adaptador distinto al mencionado puede producir daños fisicos y/o daños al equipo conectado. El adaptador de alimentación debe operar con voltaje y frecuencia de la energia electrica domiciliaria existente en el pais o zona de instalación.

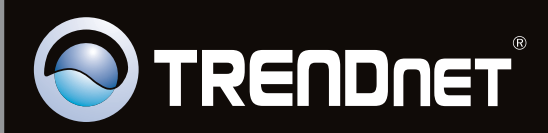

# **Product Warranty Registration**

Please take a moment to register your product online. Go to TRENDnet's website at http://www.trendnet.com/register

Copyright ©2011, All Rights Reserved. TRENDnet.